| Instructions to Pull Reporting in UNT Bridge for Managers<br>*Managers can see their direct reports as well as staff who report to those people.                        |
|----------------------------------------------------------------------------------------------------|
| Click the Application Switcher (9 squares) in the top right-hand corner                                                                                                 |
| Select Insights                                                                                                    |
| Scroll to the tile that displays: Complete Learners                                                                                                    |
| Click Deep Dive                                                                                                    |
| Select the title of the course you would like to view reporting on                                                                                                    |
| Click Learners                                                                                                    |
| This list will show the completion status of all individual learners for the selected training                                                                          |
| *The list can be exported into an Excel Spreadsheet by clicking Export Enrollments<br>This will open another window and the spreadsheet will be available as a download |
| <b>UNISION OF FINANCE</b><br>& ADMINISTRATION Business Operations Training AskTraining@unt.edu https://training.unt.edu                                                 |